# Konspekt dotyczący przygotowania danych z Urban Atlas i SRTM do analizy rastrowej, w programach rastrowych dla zaawansowanych użytkowników (w IDRISI i ILWISIE)

**Warunek konieczny wykonania analiz:** rastry muszą być identyczne, taki sam rozmiar (liczba kolumn i liczba wierszy), taka sama wielkość piksela i takie same wartości Xmin, Xmax, Ymin, Ymax.

Problemy występujące w przypadku UA:

- układ LAEA pomimo podania w metadanych (plik \*.doc) UTM. LAEA wymaga zdefiniowania, parametry układu w pliku projektowym \*.prj (znajduje się tam gdzie dane i metadane po rozpakowaniu pliku rar),

- w części opisowej (oryginalnie \*.dbf, ale również po imporcie do IDRISI \*.mdb, czy w tabeli w ILWISIE) interesujący nas atrybut: CODE jest typu string i jako taki nie może być "mapowany" wymaga zatem zmiany na liczbę

Problemy występujące w przypadku SRTM:

- różne formaty, geotif wczytuje się zawsze bez problemu, sposób wczytania dedykowanego SRTM formatu \*.hgt do wszystkich programów był dyskutowany na laboratoriach i wykładzie

- duży, niejednorodnej wielkości piksel

- układ geograficzny

- mała dokładność pionowa do 1 m, wygładzenie jest możliwe poprzez filtrację lub w trakcie resampligu, wybierając metodę NIE najbliższego sąsiada

Ogólnie można zaproponować następujący schemat postępowania:

- 1. Zaimportowanie danych: SRTM i UA
- 2. Nadanie układu LAEA UA
- 3. Przeliczenie UA z LAEA na UTM
- 4. Zdefiniowanie wielkości i zakresu rastra na UA w UTM
- 5. Zamiana typu danych w kolumnie CODE z tekstu na liczbę
- 6. Zamiana wektora na raster biorąc pod uwagę parametry rastra określone w punkcie 4.
- 7. Resampling SRTM do zakresu rastra z punktu 4.

IDRISI

- 1. Zaimportować SRTM i UA
- 2. Zdefiniować układ UA LAEA
  - Utworzyć plik \*.ref (w katalogu w którym zainstalowano Idrisi, np. jak poniżej) najlepiej na podstawie jakiegoś istniejącego; nowy plik zapisać też w tym katalogu

| Correction of the second second secon |                            |                    |                           |  |  |  |
|----------------------------------------------------------------------------------------------------|----------------------------|--------------------|---------------------------|--|--|--|
| Organizuj 👻 Umieść w bibliotece 💌                                                                                                    | Udostępnij 🔻 Nagraj Nowy f | older              | ii 🗸 🗖 🔞                  |  |  |  |
| 🔆 Ulubione                                                                                                    | Nazwa                      | Data modyfikac     |                           |  |  |  |
| 🖫 Ostatnie miejsca                                                                                                    | ALBERSAK.REF               | 1997-02-06 12:2:   |                           |  |  |  |
| 〕 Pobrane                                                                                                    | ALBERSHW.REF               | 1997-02-06 12:2:   |                           |  |  |  |
| 📃 Pulpit                                                                                                    | ALBERSUS.REF               | 1997-02-05 12:2    |                           |  |  |  |
|                                                                                                    | Argentina Faja 1.ref       | 2004-03-10 13:3:   |                           |  |  |  |
| 🥽 Biblioteki                                                                                                    | Argentina Faja 2.REF       | 2004-03-10 13:59   |                           |  |  |  |
| Dokumenty                                                                                                    | 📄 Argentina Faja 3.REF     | 2004-03-10 13:59   |                           |  |  |  |
| 🎝 Muzyka                                                                                                    | Argentina Faja 4.REF       | 2004-03-10 14:00   |                           |  |  |  |
| 🔄 Obrazy                                                                                                    | Argentina Faja 5.REF       | 2004-03-10 14:00   |                           |  |  |  |
| 📑 Wideo                                                                                                    | 📄 Argentina Faja 6.REF     | 2004-03-10 14:00   |                           |  |  |  |
|                                                                                                    | Argentina Faja 7.REF       | 2004-03-10 14:00   |                           |  |  |  |
| 🤏 Grupa domowa                                                                                                    | BANGTM46.REF               | 1993-11-13 09:5:   |                           |  |  |  |
|                                                                                                    | BR_latlong_ca.ref          | 2004-09-27 17:1(   |                           |  |  |  |
| 🖳 Komputer                                                                                                    | BR_latlong_sad.ref         | 2004-09-27 17:10   | Wybierz plik do podglądu. |  |  |  |
| 🏭 Dysk lokalny (C:)                                                                                                    | BR_utm18ca_s.ref           | 2004-10-22 15:20   |                           |  |  |  |
|                                                                                                    | BR_utm18sad_s.ref          | 2006-01-18 11:1!   |                           |  |  |  |
| 🗣 Sieć                                                                                                    | BR_utm19ca_s.ref           | 2004-10-22 15:20   |                           |  |  |  |
|                                                                                                    | BR_utm19sad_s.ref          | 2006-01-18 11:1!   |                           |  |  |  |
|                                                                                                    | BR_utm20ca_n.ref           | 2004-10-22 15:3!   |                           |  |  |  |
|                                                                                                    | BR_utm20ca_s.ref           | 2004-10-22 15:2:   |                           |  |  |  |
|                                                                                                    | BR_utm20sad_n.ref          | 2006-01-18 11:20   |                           |  |  |  |
|                                                                                                    | BR_utm20sad_s.ref          | 2006-01-18 11:20   |                           |  |  |  |
|                                                                                                    | BR_utm21ca_n.ref           | 2004-10-22 15:3!   |                           |  |  |  |
|                                                                                                    | BR_utm21ca_s.ref           | 2004-10-22 15:2:   |                           |  |  |  |
|                                                                                                    | BR_utm21sad_n.ref          | 2006-01-18 11:20   |                           |  |  |  |
|                                                                                                    | BR utm21sad s.ref          | 2006-01-18 11:20 👻 |                           |  |  |  |
|                                                                                                    | < III                      | +                  |                           |  |  |  |
| Elementów: 503                                                                                                    |                            |                    |                           |  |  |  |

• poniżej przykład modyfikacji UTM34N (oczywiście bez tego co w nawiasach) (elipsoida zostaje taka sama, jak zresztą we wszystkich podobnych UTMach), LAEA jest odwzorowaniem płaszczyznowym o punkcie przyłożenia: long, lat i początku do odczytania z pliku projektowego \*.prj;

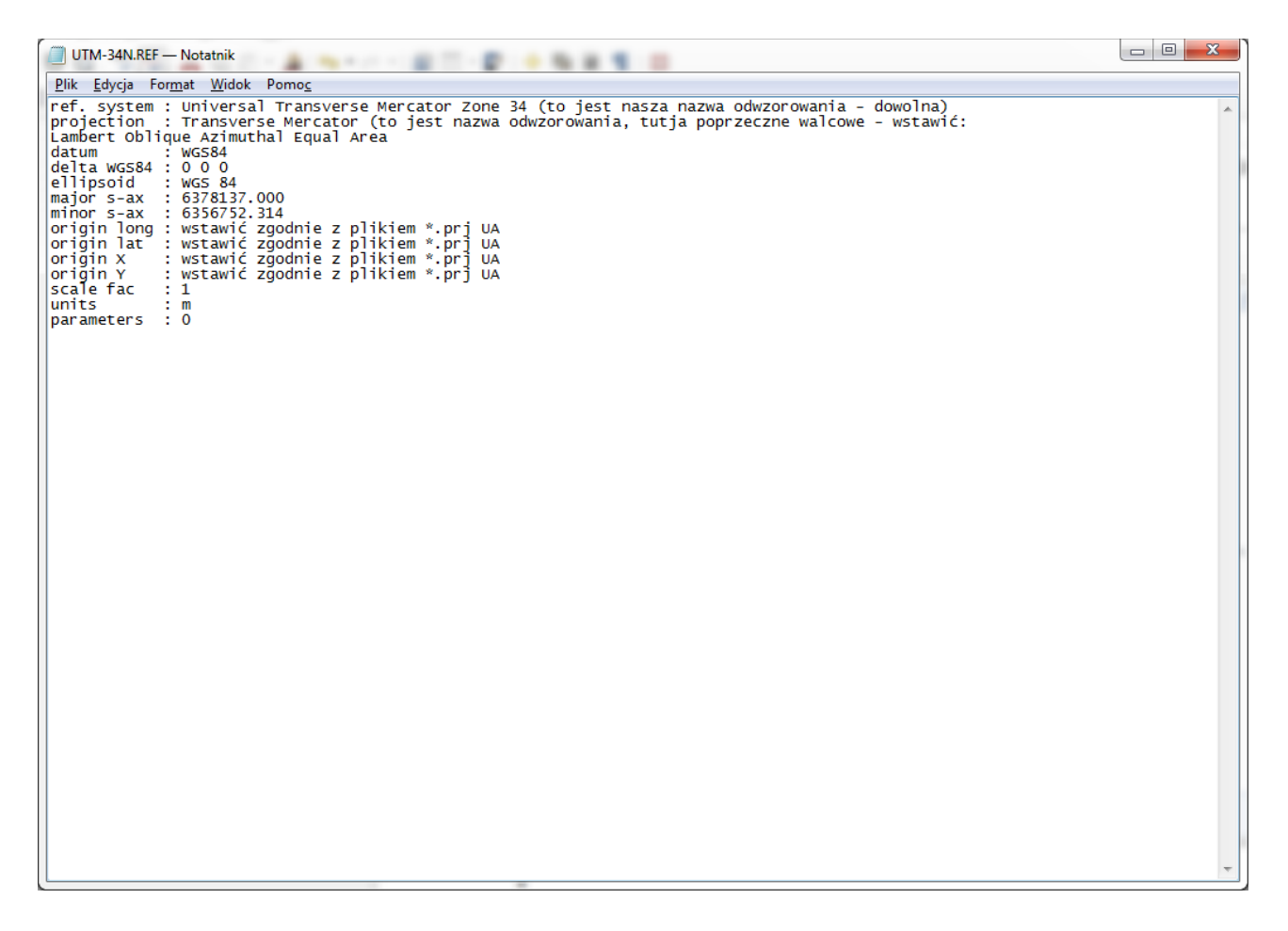

 wskazać ten plik ref dla UA (z lewego panelu metadanych zamiast: plane), lub podać go podczas transformacji funkcją DATA ENTRY - PROJECT

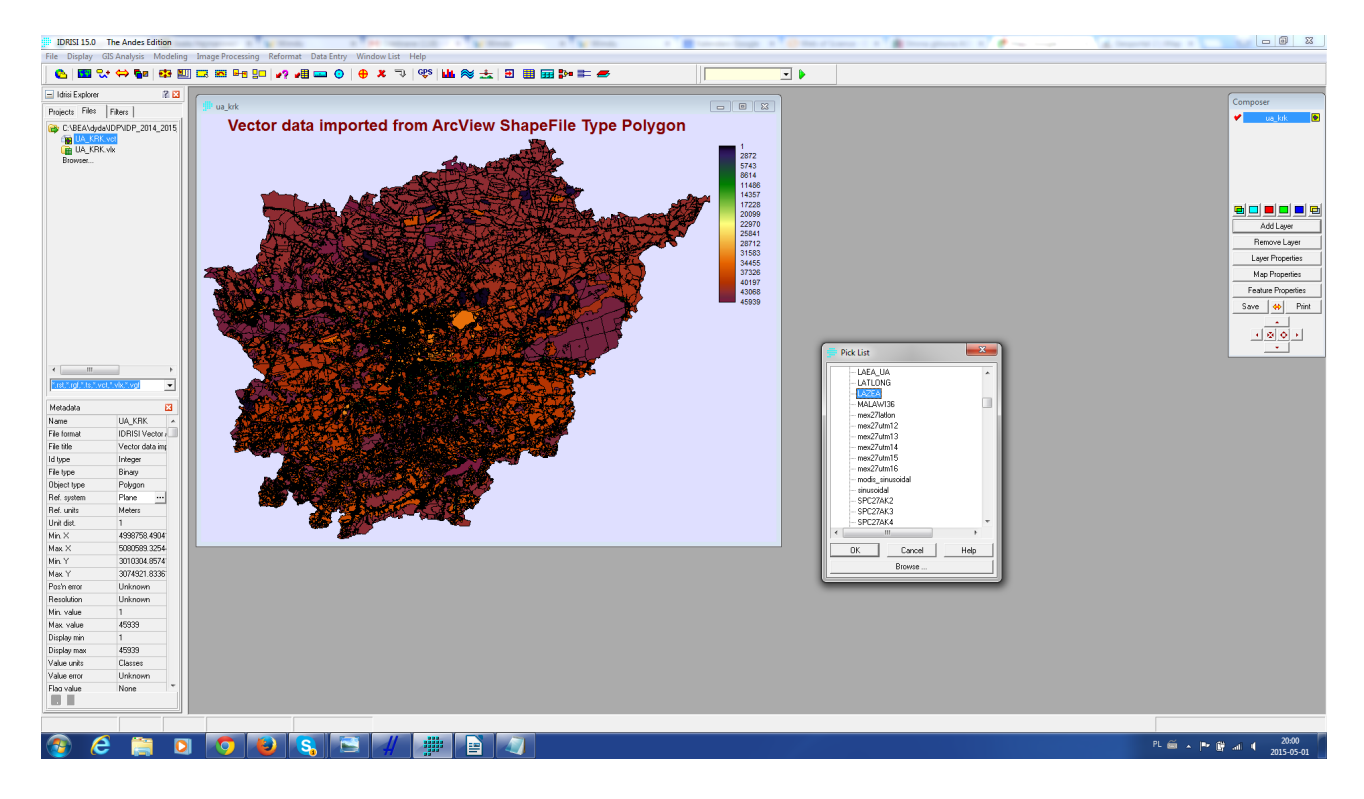

| 🕨 Project - grid referencing transformation 🛛 💼 💌 |                            |   |  |  |
|---------------------------------------------------|----------------------------|---|--|--|
| Type of file to be projected:                     |                            |   |  |  |
| C Raster                                          | <ul> <li>Vector</li> </ul> |   |  |  |
| Input file name:                                  | UA_KRK                     |   |  |  |
| Input reference system:                           | plane                      |   |  |  |
| Output file name:                                 | UA_KRK_UTM34               |   |  |  |
| Reference file for output result:                 | UTM-34N                    |   |  |  |
| OK                                                | Close Help                 | 1 |  |  |
|                                                   |                            |   |  |  |

- zdefiniować zakres rastra: Xmin, Xmax, Ymin, Ymax odczytując współrzędne UA po wyświetleniu (po transformacji czyli w jakimś UTM); mogą to być wartości "zgrubne", zaokrąglone do setek m; obliczyć rozmiar rastra w m, podzielić przez 30, żeby obliczyć liczbę kolumn i wierszy; jeśli się nie dzieli bez reszty zmienić nieco zakres.
- Zamienić wektor na raster: DATA ENTRY RASTERVECTOR; podczas tej operacji trzeba utworzyć NOWY raster, a program nie wie jaki on ma być, wiec zapyta o to (tworzenie nowego rastra wykonuje się funkcją INITIAL, która automatycznie uruchomi się podczas zamiany wektora na raster)

| RASTERVECTOR - Raste                                          | r / Vector conversion                                     |                 | - • 💌 |
|---------------------------------------------------------------|-----------------------------------------------------------|-----------------|-------|
| Raster/Vector - Vector/Ra                                     | ster                                                      |                 |       |
| <ul> <li>Vector to raster</li> </ul>                          | C Ra                                                      | ster to vector  |       |
| Conversion option                                             |                                                           |                 |       |
| <ul> <li>Point to raster</li> </ul>                           | C Line to raster                                          | O Polygon to ra | ster  |
|                                                               |                                                           |                 |       |
| Vector point file :                                           |                                                           | UA_KRK          |       |
| Image file to be updated :                                    |                                                           | UA_KRK_raster   |       |
| Operation type                                                |                                                           | ,               |       |
| Change cells to record                                        | the identifiers of points                                 |                 |       |
| C Change cells to record                                      | the frequency of points                                   |                 |       |
| C Change cells to record                                      | C Change cells to record the presence of 1 or more points |                 |       |
| C Change cells to record the sum of the identifiers of points |                                                           |                 |       |
|                                                               |                                                           |                 |       |
| OK Close Help                                                 |                                                           |                 |       |
|                                                               |                                                           |                 |       |

| RASTERVECTOR                               |                          |                    | ×             |
|--------------------------------------------|--------------------------|--------------------|---------------|
| Image to be updated (UA_KRK<br>this image? | _raster.rst) does not ex | ist. Bring up INIT | TAL to create |
|                                            | Tak                      | Nie                | Anuluj        |

• teraz otworzy się okno funkcji INITIAL; jeśli mielibyśmy już jakiś raster utworzony to skopiowalibyśmy jego parametry, ale nie mamy więc zdefiniujemy je ręcznie

| INITIAL - image initialization                                                                                 | - • ×                         |  |  |  |  |
|----------------------------------------------------------------------------------------------------|-------------------------------|--|--|--|--|
| <ul> <li>Copy spatial parameters from another image</li> <li>Define spatial parameters individually</li> </ul> |                               |  |  |  |  |
| Output image:                                                                                                  | C:\BEA\dyda\IDP\IDP_2014_2015 |  |  |  |  |
| Image to copy parameters from:                                                                                 |                               |  |  |  |  |
| Output data type:                                                                                              | integer 💌                     |  |  |  |  |
| Initial value:                                                                                                 | 0                             |  |  |  |  |
| Outpu                                                                                                    | t documentation               |  |  |  |  |
| ОК                                                                                                    | Close Help                    |  |  |  |  |

• wybierzemy typ danych integer – wystarczy po w rastrze będą identyfikatory wektora

| <ul> <li>INITIAL - image initialization</li> <li>Copy spatial parameters from another image</li> <li>Define spatial parameters individually</li> </ul> |                              |  |  |  |
|----------------------------------------------------------------------------------------------------|------------------------------|--|--|--|
| Output image: C:\BEA\dyda\IDP\IDP_2014_2015                                                                                                    |                              |  |  |  |
| Output data typ                                                                                                    | e:                           |  |  |  |
| Initial value:                                                                                                    | 0                            |  |  |  |
|                                                                                                    | Output reference information |  |  |  |
|                                                                                                    | Output documentation         |  |  |  |
|                                                                                                    | OK Close Help                |  |  |  |

• należy wybrać: Output reference information i wypełnić to co trzeba

| Reference Parameters                                                                                 | ×                                                                            |
|----------------------------------------------------------------------------------------------------|------------------------------------------------------------------------------|
| Number of columns :<br>Number of rows :                                                              |                                                                              |
| Minimum X coordinate :<br>Maximum X coordinate :<br>Minimum Y coordinate :<br>Maximum Y coordinate : | 4998758.49041316<br>5080589.32544808<br>3010304.85741359<br>3074921.83361969 |
| Reference system :                                                                                   | Reference units :<br>Meters                                                  |
| Unit distance :                                                                                      | 1                                                                            |
| OK Clo                                                                                               | se Help                                                                      |

- 3. Transformacja SRTM z układu geograficznego do UTM z przycięciem do UA
  - PROJECT (z opcją raster); w Output reference information, podać do skopiowania parametry istniejącego już rasta UA
- 4. Problem: w UA w rastrze wartości DN odpowiadają identyfikatorom, a nie kodom, trzeba więc dokonać reklasyfikacji; w IDRISI reklasyfikację można przeprowadzić za pomocą RECLASS (w tym przypadku nie da się tak), albo funkcją ASSIGN (z funkcją EDIT).
- Do IDRISI zaimportowała się również opisowa baza danych: \*.mdb; można ją otworzyć (ikonką zaznaczoną w menu poniżej) i zrobić różne analizy SQL, można też wyeksportować 2 kolumny ID i CODE do pliku atrybutowego (w IDRISI \*.AVL), który jest potrzebny do funkcji ASSIGN a tworzy się normalnie ręcznie EDIT; trzeba jednak wcześniej zamienić kolumnę CODE na longint; za pomocą funkcji EDIT (ikonka obok Database Workshop z lewej) można otworzyć plik \*.avl, który zawiera kolumny: "stare" "nowe"; następnie funkcją ASSIGN można dokonać reklasyfikacji, czyli przypisania ID CODE; dalej można już wykonać analizę przestrzenną ;-)

UWAGA – funkcja ASSIGN jest bardzo przydatna, szczególnie jeśli chcemy wybrać tylko jeden kod, w tym przypadku w pliku \*.avl będą znajdować się tylko dwie wartości:

# $11100 \ 1$

ponieważ funkcja ASSIGN automatycznie przypisuję wartości 0 dla nie wymienionych wartości "starych". Inaczej funkcja RECLASS, która pozostawia je niezmienione.

| IDRISI 15.0                                                                                                    | The Andes Edition | Mul infinite                                             |                                                                                                    |
|----------------------------------------------------------------------------------------------------|-------------------|----------------------------------------------------------|----------------------------------------------------------------------------------------------------|
| File Display                                                                                                    | GIS Analysis Mode | ng Image Processing Reformat Data Entry Window List Help |                                                                                                    |
| 🙆 🖾 🤋                                                                                                    | 2* ⇔ 💁 😂          |                                                          |                                                                                                    |
| 🖃 Idrisi Explorer                                                                                                    | 2 6               | Database Workshop                                        | Comporer                                                                                                    |
| Projects Files                                                                                                    | Filters           | 🔋 ua_lok 🗠 🖸 🐱                                           | compose                                                                                                    |
| Monoco, Files   Falses       Monoco, Files       Monoco, File |                   | Vector data imported from ArcView ShapeFile Type Polygon | in J.M.     in J.M.     i |
|                                                                                                    | ict," vix," vof   |                                                          |                                                                                                    |
| Metadata                                                                                                    |                   |                                                          |                                                                                                    |
| Name<br>Electromet                                                                                                    | UA_KRK A          |                                                          |                                                                                                    |
| File format                                                                                                    | Vector data im    |                                                          |                                                                                                    |
| Id type                                                                                                    | Integer           |                                                          |                                                                                                    |
| File type                                                                                                    | Binary            |                                                          |                                                                                                    |
| Object type                                                                                                    | Polygon           |                                                          |                                                                                                    |
| Ref. system                                                                                                    | LAZEA ···         |                                                          |                                                                                                    |
| Ref. units                                                                                                    | Meters            |                                                          |                                                                                                    |
| Unit dist.                                                                                                    | 1                 |                                                          |                                                                                                    |
| Min X                                                                                                    | 4998758.4904      |                                                          |                                                                                                    |
| Max X                                                                                                    | 5080589.3254      |                                                          |                                                                                                    |
| Min Y                                                                                                    | 3010304.8574      |                                                          |                                                                                                    |
| Posin error                                                                                                    | Linknown          |                                                          |                                                                                                    |
| Resolution                                                                                                    | Unknown           |                                                          |                                                                                                    |
| Min. value                                                                                                    | 1                 |                                                          |                                                                                                    |
| Max value                                                                                                    | 45939             |                                                          |                                                                                                    |
| Display min                                                                                                    | 1                 |                                                          |                                                                                                    |
| Display max                                                                                                    | 45939             |                                                          |                                                                                                    |
| Value units                                                                                                    | Classes           |                                                          |                                                                                                    |
| Value error                                                                                                    | Unknown           |                                                          |                                                                                                    |
| Had value                                                                                                    | None              |                                                          |                                                                                                    |
|                                                                                                    |                   |                                                          |                                                                                                    |
|                                                                                                    |                   |                                                          |                                                                                                    |
|                                                                                                    | A 100 million     |                                                          | 20:23                                                                                                    |

#### 

| 🚺 Id        | III Idrisi Database Workshop |           |                 |                |                                   |                                 |                                 |                                 |                                 |
|-------------|------------------------------|-----------|-----------------|----------------|-----------------------------------|---------------------------------|---------------------------------|---------------------------------|---------------------------------|
| File        | File Edit Query Help         |           |                 |                |                                   |                                 |                                 |                                 |                                 |
|             | New                          |           |                 |                |                                   | <b>V</b> 🗖 🗖                    | . 💶 🛨                           | ♦₽ §₽                           | <b>→</b>                        |
|             | Open                         | •         |                 |                |                                   |                                 |                                 | CODE                            |                                 |
|             | Save                         |           |                 |                | PL003L                            |                                 |                                 | 11100                           | Continuous Urban Fabric (S.L. : |
|             | Save a                       |           |                 |                | PL003L                            |                                 |                                 | 11100                           | Continuous Urban Fabric (S.L. : |
|             | Class of the second          |           |                 |                | PL003L                            |                                 |                                 | 11100                           | Continuous Urban Fabric (S.L. : |
|             | Close                        |           |                 |                | PL003L                            |                                 |                                 | 11100                           | Continuous Urban Fabric (S.L. : |
|             | Import                       | • •       |                 |                | PL003L                            |                                 |                                 | 11100                           | Continuous Urban Fabric (S.L. : |
|             | Export                       | •         | Table           |                | PL003L                            |                                 |                                 | 11100                           | Continuous Urban Fabric (S.L. : |
|             | Export                       |           | Field           |                | Di occi                           | )                               |                                 | -1100                           | Continuous Urban Fabric (S.L. : |
|             | Exit Field                   |           | to Raster Image |                | <mark>100</mark>                  | Continuous Urban Fabric (S.L. : |                                 |                                 |                                 |
| 9 Krak+a1-w |                              |           |                 | to Vector File |                                   | <mark>100</mark>                | Continuous Urban Fabric (S.L. : |                                 |                                 |
|             | 10                           | Krak+âT-w |                 |                |                                   | to AVL                          |                                 | 100                             | Continuous Urban Fabric (S.L. : |
|             | 11                           | Krak+âT-w |                 |                | X Y to Point Vector File          |                                 | 100                             | Continuous Urban Fabric (S.L. : |                                 |
|             | 12                           | Krak+âT-w |                 |                |                                   |                                 | Continuous Urban Fabric (S.L. : |                                 |                                 |
|             | 13                           | Krak+âT-w |                 |                | PL003L                            |                                 |                                 | 11100                           | Continuous Urban Fabric (S.L. : |
|             | 14                           | Krak+âT-w |                 |                | PL003L                            |                                 |                                 | 11100                           | Continuous Urban Fabric (S.L. : |
|             | 15                           | Krak+âT-w |                 |                | PL003L                            |                                 | 11100                           | Continuous Urban Fabric (S.L. : |                                 |
|             | 16 Krak+âT-w                 |           | PL003L          |                | 11100                             | Continuous Urban Fabric (S.L. : |                                 |                                 |                                 |
|             | 17 Krak+âT-w                 |           | PL003L 11100    |                | Continuous Urban Fabric (S.L. : 🚽 |                                 |                                 |                                 |                                 |
| •           |                              |           |                 |                |                                   |                                 |                                 |                                 | •                               |
| UA_         | КВК                          |           |                 |                |                                   |                                 |                                 |                                 |                                 |
| Datab       | ase : ua                     | krk.mdb   |                 | Col:1          |                                   | Row:3                           | Data Tvo                        | e : Lonaint                     | Records : 45939                 |

| E | oport Attribute Values File   | 15          | X |
|---|-------------------------------|-------------|---|
|   | Attribute value file (.avl) : | atrybuty    |   |
|   | Link field name :             | IDR_ID      | • |
|   | Data field name :             | CODE        | • |
|   |                               |             |   |
|   | ОК                            | Cancel Help |   |

| C:\BEA\d                  | dyda\IDP      | \IDP_2014_2015_sem_letni\pl0031_krakow\atrybuty.avl | - • • |
|---------------------------|---------------|-----------------------------------------------------|-------|
| <u>F</u> ile <u>E</u> dit | <u>T</u> ools | Help                                                |       |
| 1 11100                   |               |                                                     | *     |
| 2 11100                   |               |                                                     |       |
| 3 11100                   |               |                                                     |       |
| 4 11100                   |               |                                                     |       |
| 5 11100                   |               |                                                     |       |
| 6 11100                   |               |                                                     |       |
| 7 11100                   |               |                                                     |       |
| 8 11100                   |               |                                                     |       |
| 9 11100                   |               |                                                     |       |
| 10 11100                  |               |                                                     |       |
| 11 11100                  |               |                                                     |       |
| 12 11100                  |               |                                                     |       |
| 14 11100                  |               |                                                     |       |
| 15 11100                  |               |                                                     |       |
| 16 11100                  |               |                                                     |       |
| 17 11100                  |               |                                                     |       |
| 18 11100                  |               |                                                     |       |
| 19 11100                  |               |                                                     |       |
| 20 11100                  |               |                                                     | Ψ.    |
|                           |               |                                                     |       |

### ILWIS

- 1. Import SRTM (uwagą na długie nazwy)
- 2. UA
  - import pliku \*.shp
  - definicja LAEA (File-Create-Coordinate System

W ILWISie definicja układu współrzędnych (ikonka elipsoida) pozwala na zdefiniowanie układu, np. LAEA tak jak w IDRISI pliku \*.ref, (uważać,żeby wybrać elipsoidę, tu można GRS80 i nie zostawić domyślnej kuli), reszta podobnie jak w IDRISI; w tym przypadku Lambert Azimuthal Equal Area)

| Create Coordinate System                                                                                                    | <b>X</b>       |
|----------------------------------------------------------------------------------------------------|----------------|
| Coordinate System Name LAEA<br>Description                                                                                                    |                |
| <ul> <li>CoordSystem Boundary Only</li> <li>CoordSystem Projection</li> <li>CoordSystem LatLon</li> <li>CoordSystem Formula</li> <li>CoordSystem TiePoints</li> <li>CoordSystem Direct Linear</li> <li>CoordSystem Ortho Photo</li> </ul> |                |
|                                                                                                    | OK Cancel Help |

- podpięcie LAEA do UA, stanąć na pliku wektorowych UA i pod prawym klawiszem myszy we właściwościach podać odpowiedni układ transformacja do UTM (albo z lewego panelu, albo pod prawym klawiszem myszy)

| ILWIS Open - C:\BEA\dyda\IDP\IDP_2014_2015_sem_letni\pl003l_krakov | N            | -                     |       |                    |   |
|--------------------------------------------------------------------|--------------|-----------------------|-------|--------------------|---|
| File Edit Operations View Window Help                              |              |                       |       |                    |   |
| 💕 📮 🗓 🖹 🗶 😭 泌 🛐 🧰 🔁                                                |              |                       |       |                    |   |
|                                                                    |              |                       |       |                    |   |
|                                                                    |              |                       |       |                    |   |
| Itranstpol                                                         |              |                       |       |                    |   |
| Operation-Tree Operation-List Navigator                            | C:\BE        | A\dyda\\pl0031_krakow |       |                    |   |
| Show                                                               | UAEA         |                       |       |                    |   |
| 🚺 Pixel Info                                                       |              | ns<br>Ar              |       |                    |   |
| Edit                                                               |              |                       |       |                    |   |
| 🕀 😰 Visualization                                                  | TT UA        | Open                  |       |                    |   |
| 🕀 🏧 Raster Operations                                              | AU           | Statistics            |       |                    |   |
| Image Processing                                                   | DAL C        | Vector Operations     | - • Ē | Unique ID          |   |
| ⊞ Statistics                                                       |              | Pelveen to Perton     |       | Attribute Mars     |   |
| Interpolation                                                      |              | Polygon to Raster     |       | Attribute Map      |   |
| Lipique ID                                                         |              | Vectorize             |       | Mask Polygons      |   |
|                                                                    |              | Export                |       | Assign Labels      |   |
| Attribute Map of Polygon Map                                       |              | Properties            |       | Transform Polygons |   |
| Mask Polygons                                                      |              | Edit                  | T     |                    | _ |
| Labels to Polygons                                                 |              | Conv Ctr              |       |                    |   |
| Transform Polygons                                                 |              | Copy Ctr              | 1+C   |                    |   |
| 📷 ID Grid Map                                                      |              | Delete                | Del   |                    |   |
|                                                                    |              | Help                  |       |                    |   |
| ⊕ Points                                                           |              |                       |       |                    |   |
| E 👹 Coordinates                                                    |              |                       |       |                    |   |
| Kasterize                                                          |              |                       |       |                    |   |
| Table Operations                                                   |              |                       |       |                    |   |
|                                                                    |              |                       |       |                    |   |
| T Import/Export                                                    |              |                       |       |                    |   |
| DEM hydro-processing                                               |              |                       |       |                    |   |
| 🕀 🔲 Script                                                         |              |                       |       |                    |   |
|                                                                    |              |                       |       |                    |   |
|                                                                    |              |                       |       |                    |   |
|                                                                    |              |                       |       |                    |   |
| Transform polygons to a new coordinate system                      | Ouerv : None |                       |       |                    |   |

- zdefiniowanie zakresu i rozmiaru rastra;
  - File-Create-Coordinate system (UTM)
  - File-Create-Georeference, z UTM, wypełnić podobnie jak w IDRISI

| Create GeoReference                    |
|----------------------------------------|
| GeoReference Name UA_UTM34             |
| Description:                           |
| GeoRef <u>C</u> orners                 |
| C GeoRef <u>T</u> iepoints             |
| C GeoRef <u>D</u> irect Linear         |
| C GeoRef <u>O</u> rtho Photo           |
| C GeoRef Parallel Projective           |
| C GeoRef <u>3</u> -D display           |
| Coordinate System 🛞 UTM34 🗨 👱          |
| Pixel size 30                          |
| <u>M</u> in X, Y 0.000 0.000           |
| Max X, Y 0.000 0.000                   |
| Center of Corner pixels                |
| Minimum should be smaller than maximum |
| OK Cancel Help                         |

- Zmiana typu kolumny CODE na liczbę; należy otworzyć tabele atrybutów, stanąć na nagłówku CODE i zmienić we właściwościach typ danych na value
- "Reklasyfikacja" wektora (z lewego panelu lub pod prawym klawiszem), w wyniku tej operacji zamiast ID będzie CODE

•

| Attribute Map of P                                                         | olygon Map    | x        |
|----------------------------------------------------------------------------|---------------|----------|
| Polygon Map<br>Iable<br>Attribute                                          | UA_KRK        | <b>•</b> |
| Domain Value "value"<br><u>O</u> utput Polygon Map<br><u>D</u> escription: |               |          |
| Show                                                                       | Define Cancel | Help     |

• Zamiana poligonu na raster (z lewego panelu Rasterize-Polygon to raster); trzeba podać

## stworzoną wcześniej georeferncję

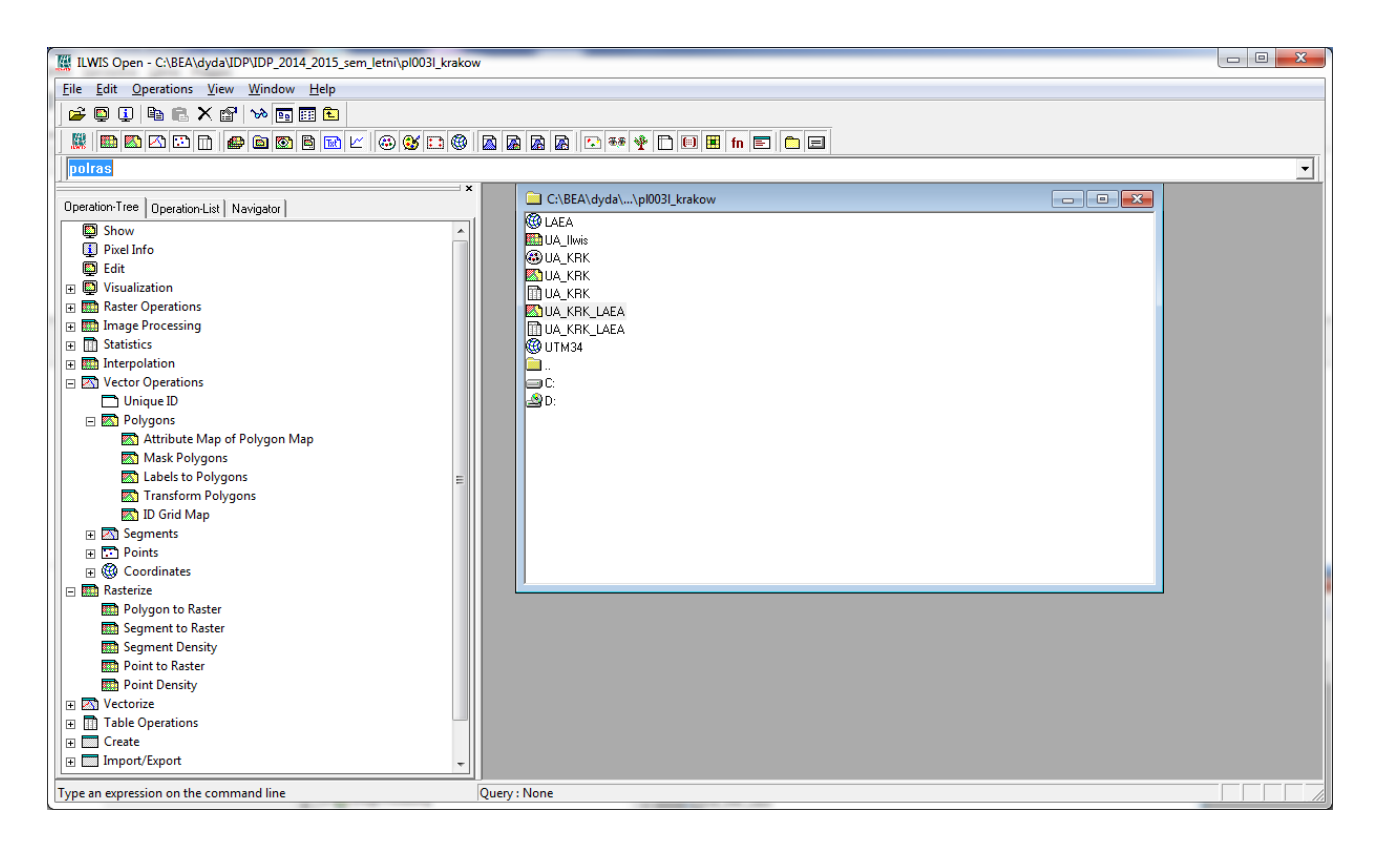

3. Resampling SRTM do zadanej georeferencji (z lewego panelu Image Processing-Resample)

| ILWIS Open - C:\BEA\dyda\IDP\IDP_2014_2015_sem_letni\pl003 | il_krakow                      |  |
|------------------------------------------------------------|--------------------------------|--|
| <u>File Edit Operations View Window H</u> elp              |                                |  |
| 🚅 📮 🗓 🐚 🛍 🗙 😭 🌭 🛐 🛅 🛍                                      |                                |  |
|                                                            | 3 🛞 🖻 🖻 🖪 🕞 🕶 🌵 🗋 🗐 📕 fn 🗐 🗂 🚍 |  |
|                                                            |                                |  |
|                                                            | X X                            |  |
| Operation-Tree Operation-List Navigator                    |                                |  |
| Show                                                       |                                |  |
| Pixel Info                                                 | Raster Map                     |  |
| Edit                                                       |                                |  |
| 🕀 🗓 Visualization                                          |                                |  |
| Raster Operations                                          |                                |  |
| 🖂 🧰 Image Processing                                       | Resampling Method              |  |
| Filter                                                     | C Nearest Neinthour            |  |
| m Stretch                                                  |                                |  |
| m Slicing                                                  | C Bilinear                     |  |
| Color Separation                                           | ( Bicubic                      |  |
| Color Composite Interactive                                | Output Restor Map              |  |
| Color Composite                                            |                                |  |
| Cluster                                                    | GeoReference                   |  |
| Sample Map                                                 |                                |  |
| Classify                                                   |                                |  |
| Resample                                                   |                                |  |
| Epipolar Stereo Pair                                       |                                |  |
| Stereo Pair From DTM                                       | Description:                   |  |
| 🗉 🔟 Statistics                                             |                                |  |
| Interpolation                                              |                                |  |
| 🕀 🖂 Vector Operations                                      |                                |  |
| 🕀 🧰 Rasterize                                              | Show Define Cancel Help        |  |
| 🕀 🖂 Vectorize                                              |                                |  |
| 🛨 🛅 Table Operations                                       |                                |  |
| 🕀 🥅 Create                                                 |                                |  |
| 🕀 🥅 Import/Export                                          |                                |  |
| 🕀 🃰 DEM hydro-processing                                   |                                |  |
| 🕀 🛄 Script                                                 |                                |  |
|                                                            |                                |  |
| Resample a raster man to another georeference              | Ouery · None                   |  |
| (esample a raster map to another georeference              | Query : None                   |  |

UA i SRTM powinny być identycznymi rastrami i powinny dać się wyświetlić jeden na drugim – Add Data Layer; ikonka z plusikem)

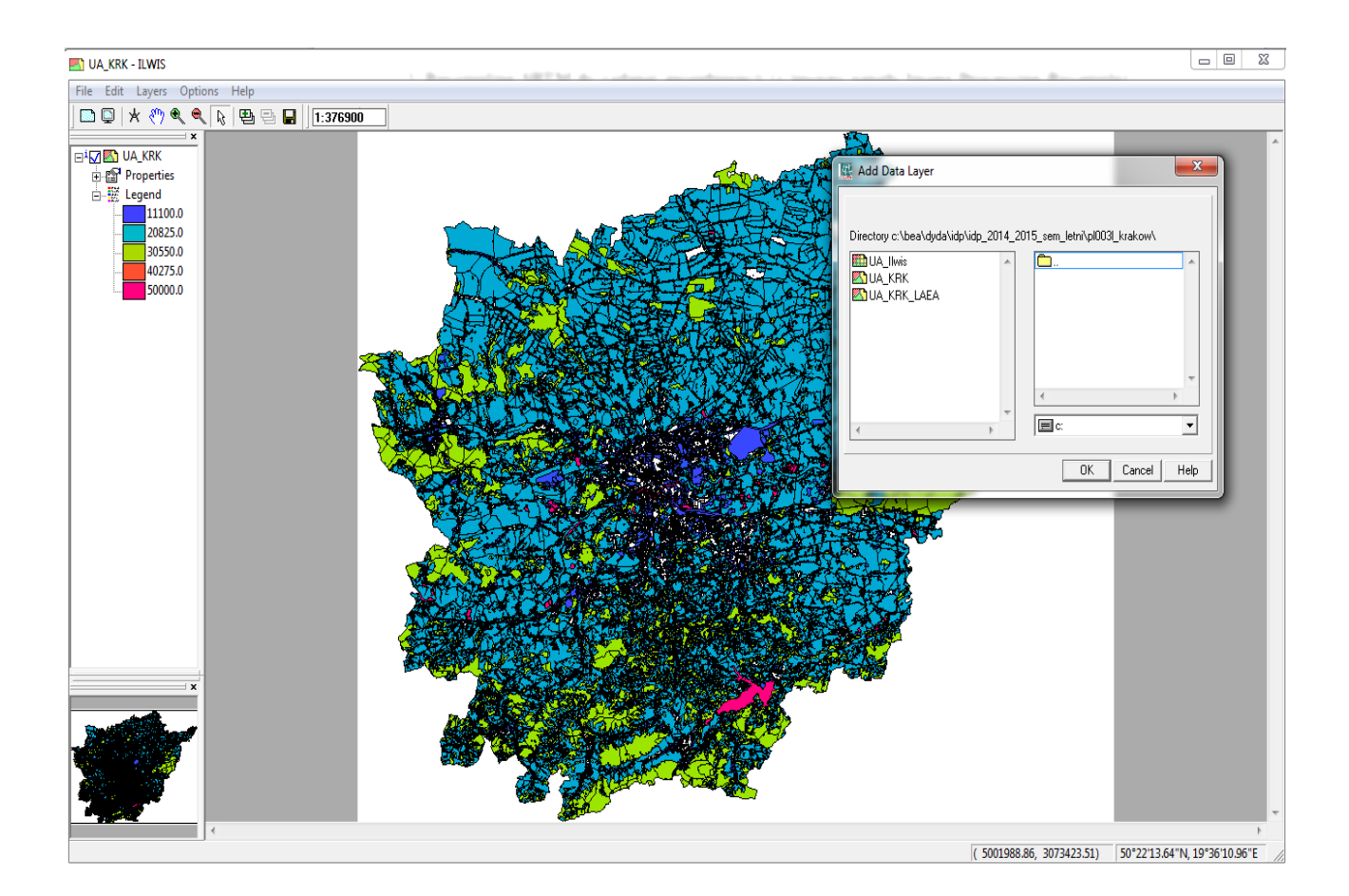